# QRG Come accedere al portale Apex

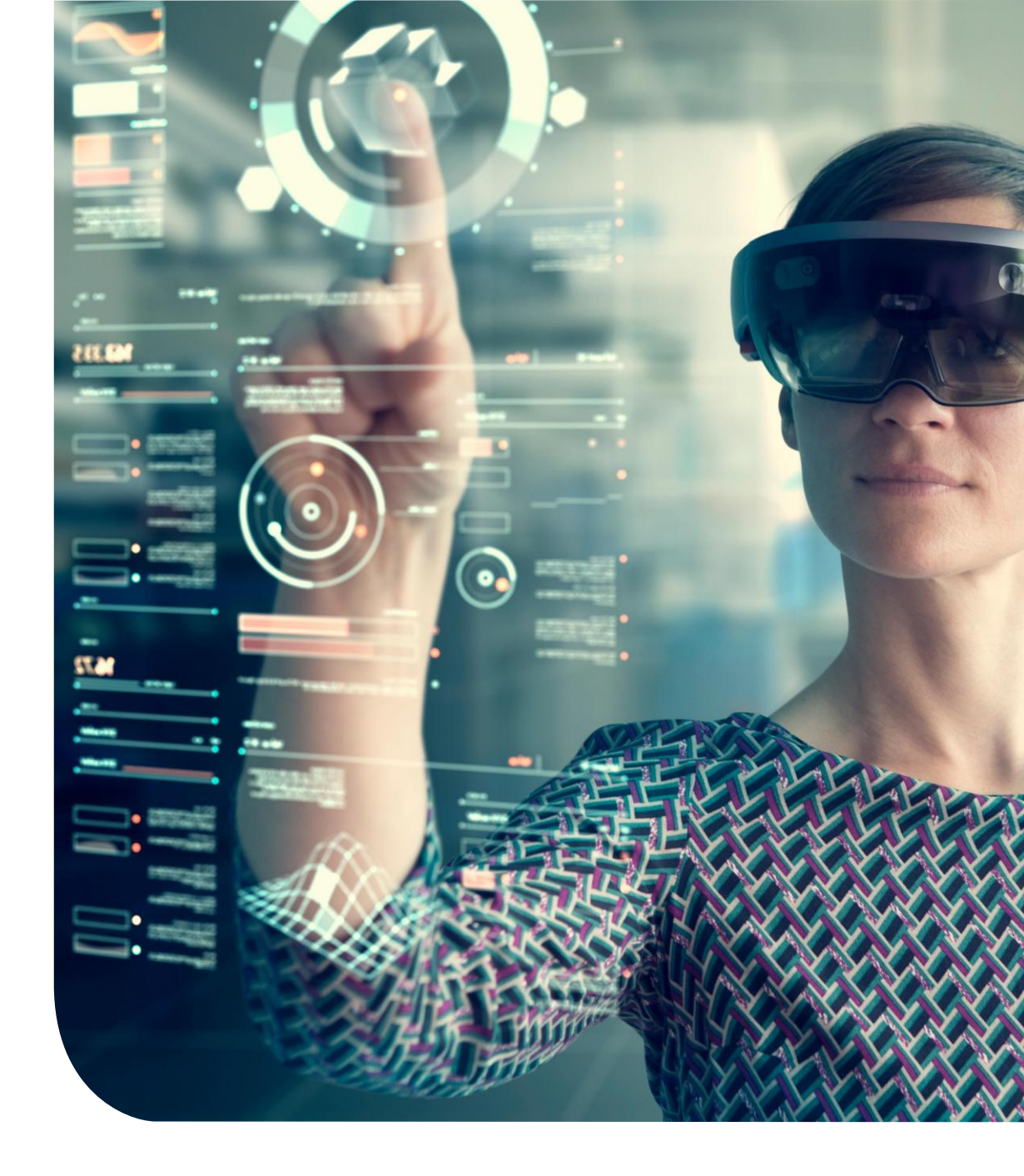

### **Come accedere allo strumento Apex?**

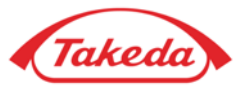

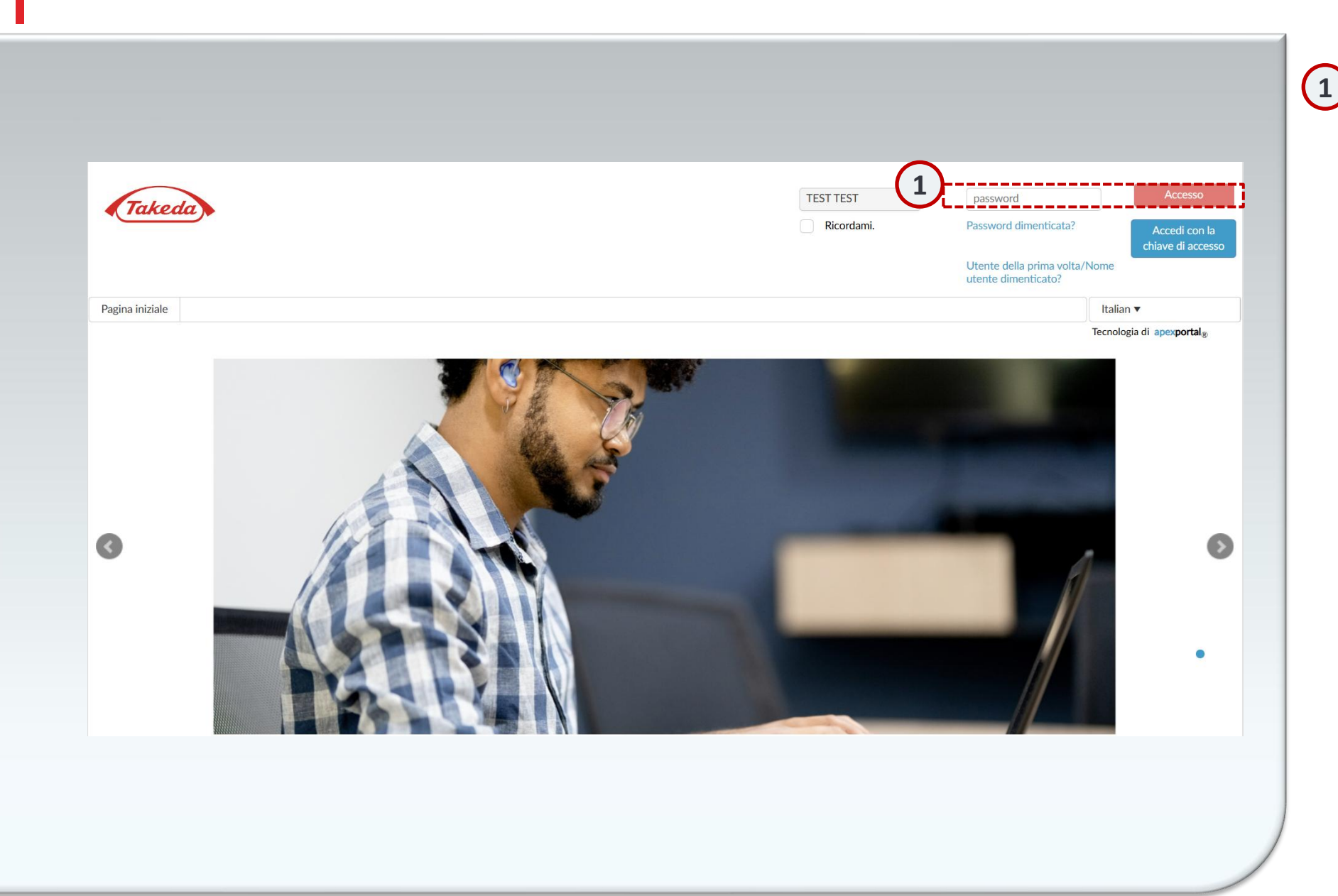

#### Accesso

Per accedere al portale Apex, vai su Portale di gestione dei fornitori Takeda (takeda.apexportal.net). Inserisci il tuo nome utente e password, quindi fai clic su "Accedi" per accedere al sistema. Agli utenti interni di Takeda verranno rilasciate le credenziali di accesso tramite Role Management, mentre i fornitori riceveranno le loro credenziali dopo l'approvazione del loro invito da parte del team Supplier Lifecycle Solutions.

### **Come configurare le domande di sicurezza?**

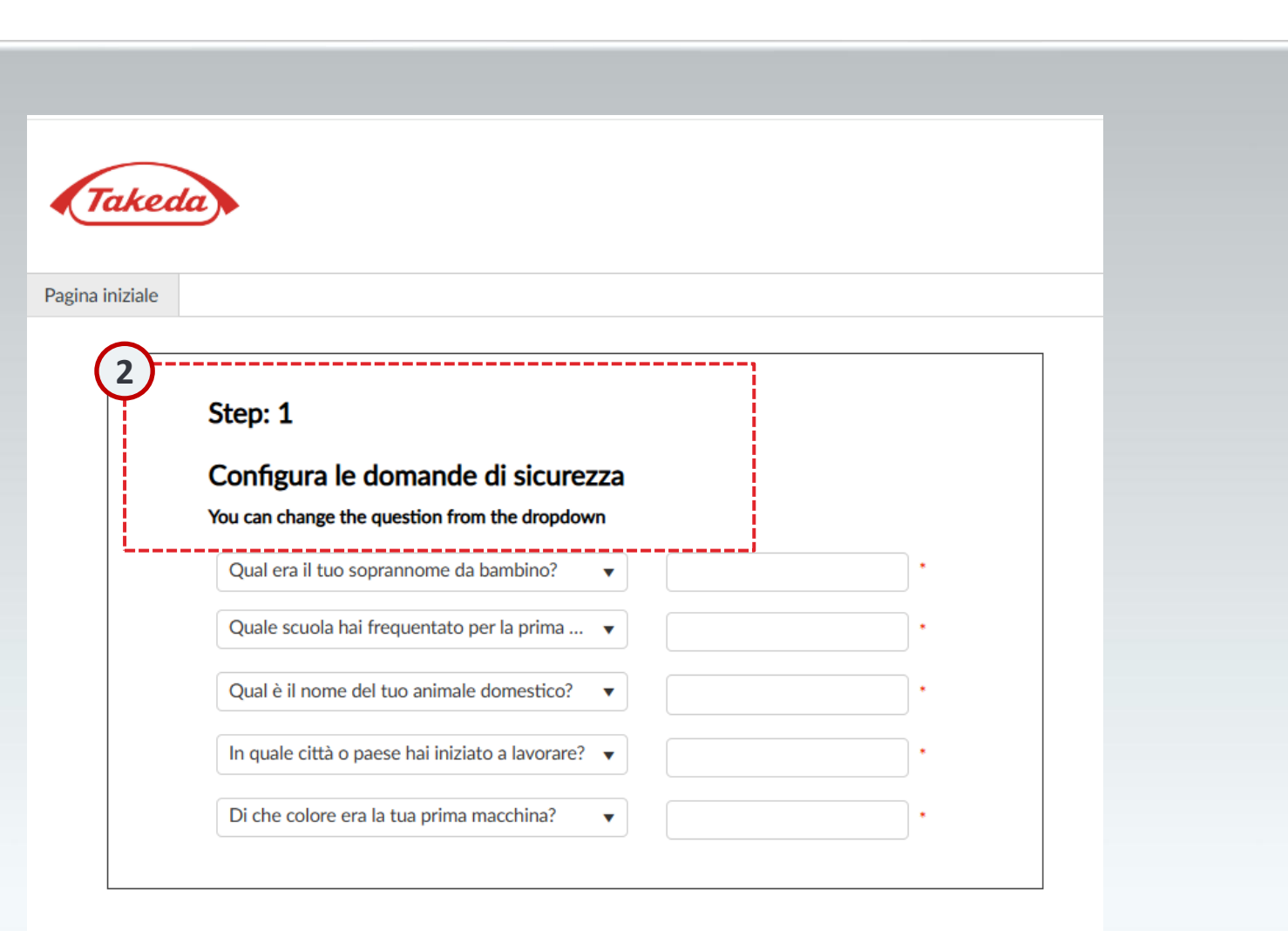

Domande di sicurezza

2

Durante la registrazione iniziale, è necessario rispondere in modo accurato a tutte e cinque le domande di sicurezza. Una volta completato, seleziona "Invia" per salvare le tue risposte.

Invia

### **Come cambiare la password?**

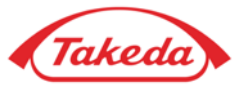

| Modifica password |                                                                                                    | ×    |
|-------------------|----------------------------------------------------------------------------------------------------|------|
|                   | Takeda                                                                                                    |      |
|                   | <ul> <li>For account security, the administrator has requested you to update your password before continuing.</li> </ul>                                                                                                    | re   |
|                   | Requisiti di password complessi<br>Deve essere tra 12 and 20 carattere/i lungo senza spazi<br>Deve contenere almeno 1 carattere/i numerico/i<br>Deve contenere almeno 1 carattere/i maiuscolo/i<br>Deve contenere almeno 1 carattere/i minuscolo/i<br>Non deve essere uguale al "Nome utente"<br>Deve contenere almeno 1 dei seguenti caratteri speciali (non sono ammessi altri caratteri specia<br>+ ()*, -:[{}] | li): |
| 3                 | Password corrente:                                                                                                    |      |
|                   | Nuova password:                                                                                                    |      |
|                   | Re-inserisci password:                                                                                                    |      |
|                   | Modifica<br>password Annulla                                                                                                    |      |
|                   | !                                                                                                    |      |

#### 3 Cambia password

All'inizio della registrazione, è essenziale modificare la password iniziale. Inserisci due volte la password corrente seguita dalla nuova password per la verifica. Presta attenzione ai criteri della password visualizzati sullo schermo. Dopo esserti assicurato dell'accuratezza, premi "Invia" per proteggere la tua nuova password.

## Grazie!

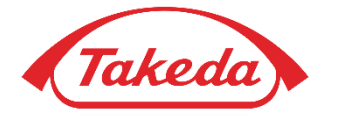

© 2019 Takeda Pharmaceutical Company Limited. All rights reserved